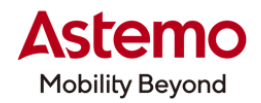

DIAGNOSTIC TOOL 操作ガイド

HDM-10000

# 三菱車(デリカ D:5 など/ディーゼルエンジン車)の作業サポート「微小噴射量学習」による

# コモンレール噴射システムの噴射量補正

## 注意事項/必ずお読みください

- ●本書は日立ダイアグノスティックツール HDM-10000 用診断ソフトの診断機能の操作方法、活用事例 について紹介するものです。自動車メーカー発行の整備解説書を代替するものではありません。
- ●実際の作業にあたっては必ず自動車メーカー発行の整備解説書で正式な作業手順、注意事項を ご参照のうえ、作業を行ってください。
- ●自動車メーカーにより予告なく車両の仕様が変更されるため、本資料で紹介する機能が使用できない 場合があります。

#### 1.三菱車(デリカD:5 など)のコモンレール噴射システムの噴射量補正の手順概略

- 三菱車(デリカD:5 などのクリーンディーゼルエンジン車)ではスキャンツールの作業サポート「微小噴射量学習」を使用して コモンレール噴射システムの噴射量補正を行います。
- ●コモンレール噴射システムの噴射量補正はエンジンの性能維持のため、自動車メーカーが12ヶ月点検ごとに行うことを 推奨しております。
- ●作業サポート「微小噴射量学習」を使用したコモンレール噴射システムの噴射量補正はエンジンを始動し、 アイドリングの状態で行います。換気が出来る環境下で行ってください。
- ●作業サポート「微小噴射量学習」を使用したコモンレール噴射システムの噴射量補正の手順は以下となります。

車両の灯火類の OFF、暖機運転を 行い「微小噴射量学習」が実行できる 条件を整える。 (2~4 ページの手順 01~04)

スキャンツールの「微小噴射量学習」を実行して コモンレール噴射システムの噴射量補正を実施する。 (5~6ページの手順 05~06)

(次ページに続きます)

#### 2.HDM-10000 用三菱診断ソフトの「微小噴射量学習」によるコモンレール噴射システムの噴射量補正手順

#### 【手順 01:HDM-10000 の車両への接続】

①HDM-10000を車両側診断コネクターに接続してください。HDM-10000が起動します。

②車両側エンジンスイッチを押してエンジンを始動してください。

③HDM-10000 メニュー内の診断を選択して ENTER キーを押してください。

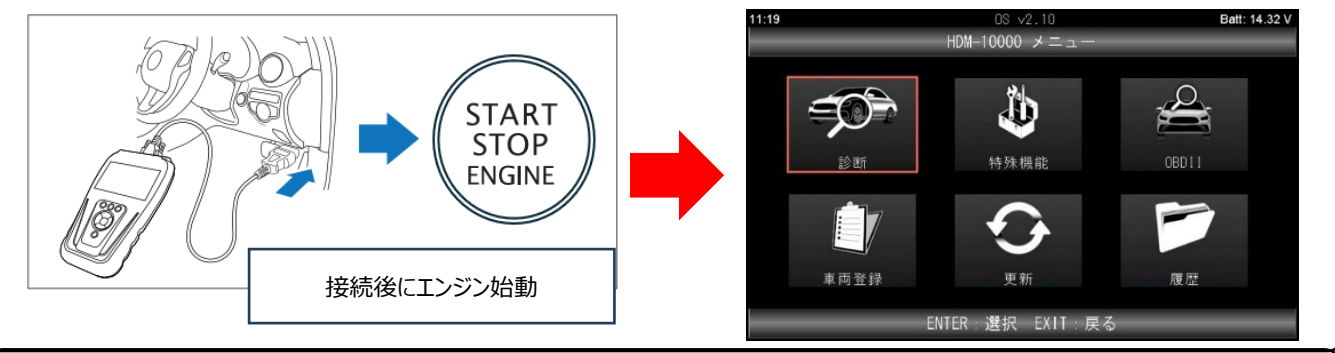

## 【手順 02:三菱診断ソフトの起動から仕向けの選択まで】

①メーカー選択が表示されます。画面の左側で「国産乗用車」を選択し、画面の右側の一覧で「三菱」を選択して ENTER キーを押してください。三菱診断ソフトが起動します。

| 11:19  | OS v2.10  | Batt: 14.22 V | 11:19 | Mitsubishi ∨6.40 | Batt: 14.29 |
|--------|-----------|---------------|-------|------------------|-------------|
|        | メーカー選択    |               |       |                  |             |
| 国産乗用車  | トヨタ/レクサス  |               |       | 三茶 診断ソフト         |             |
| 輸入車    | 日産/インフィニテ | ティ            |       | 二変 診断アンド<br>6.40 |             |
| 国産トラック | ホンダ/アキュラ  |               |       |                  |             |
| OBDII  | 三菱        |               |       | Jan 7 2025       |             |
|        | スズキ       |               |       |                  |             |
|        | ダイハツ      |               |       |                  |             |
|        | マツダ       |               |       |                  |             |
|        | スバル       |               |       |                  |             |
| 2      |           |               |       |                  |             |

②車両選択が表示されたら「その他(2006 以降)」を選択して ENTER キーを押してください。その後に表示される

| 仕向けで「JAPA     | N」を選択           | えして ENT        | ER + | を押して          | ください。    |
|---------------|-----------------|----------------|------|---------------|----------|
| 11:19         | Mitsubis<br>車両: | hi v6.40<br>選択 |      | Batt: 14.30 V |          |
| その他 (2006以降)  |                 |                |      |               |          |
| その他(2005以前)   |                 |                |      |               |          |
| デリカ D:2       |                 |                |      |               | <b>.</b> |
| eK ワゴン (H81W) |                 |                |      |               |          |
|               |                 |                |      |               |          |
|               |                 |                |      |               |          |
|               |                 |                |      |               |          |
|               |                 |                |      |               |          |
|               | ENTER:選択        | EXIT:戻る        |      |               |          |

③年式で該当する項目を選択して ENTER キーを押してください。(三菱車はモデルイヤーで表記されます)
※製造年月日で年式を選択すると次ページの手順 03 の
①の車種の画面で該当する車両が表示されない場合があります。EXIT キーを押して年式の画面に戻り、車両に該当するモデルイヤーを選択してください。

| 11:19 | Mitsubishi v6.40<br>仕向 | Batt: 14.24 V |
|-------|------------------------|---------------|
| JAPAN |                        |               |
| MMNA  |                        |               |
| EUR   |                        |               |
| EXP   |                        |               |
| MMAL  |                        |               |
|       |                        |               |
|       |                        |               |
|       |                        |               |
|       | ENTER:選択 EXIT:戻る       |               |

| 11:36 | Mitsubishi v6.40 | Batt: 14.21 V |
|-------|------------------|---------------|
|       | 年式               |               |
| 2016  |                  | 3             |
| 2017  |                  |               |
| 2018  |                  |               |
| 2019  |                  |               |
| 2020  |                  | 1             |
| 2021  |                  |               |
| 2022  |                  | 1             |
| 2023  |                  | ÷             |
|       | ENTER:選択 EXIT:戻る |               |

#### 【手順 03:車種の選択からシステム選択まで】

①車種が表示されたら該当する項目を選択して ENTER キーを押してください。その後に表示される

エンジン/モーターで該当する項目を選択して ENTER キーを押してください。

| 11:20              | Mitsubishi v6.40<br>車種  | Batt: 14.14 V | 11:20        | Mitsubishi v6.40<br>エンジン/モーター       | Batt: 14.16 |
|--------------------|-------------------------|---------------|--------------|-------------------------------------|-------------|
| MIRAGE             |                         | ±.            | 4N14 (2.2, D | 04, I/C, T/C, Auto Stop & Go(AS&G)) |             |
| DELICA D:5         |                         |               |              |                                     |             |
| MINICAB-MIEV       |                         |               |              |                                     |             |
| RVR                |                         |               |              |                                     |             |
| ECLIPSE CROSS (GK# | )                       |               |              |                                     |             |
| EK-X / EK-WAGON (B | 3#)                     |               |              |                                     |             |
| EK-X-SPACE / EK-SP | ACE / DELICA MINI (B3#) |               |              |                                     |             |
| ECLIPSE CROSS (GL# | )                       | 9             |              |                                     |             |
|                    | ENTER:選択 EXIT:戻る        |               |              | ENTER 選択 EXIT 戻る                    |             |

②トランスミッションが表示されたら該当する項目を選択して ENTER キーを押してください。その後に表示される 型式で該当する項目を選択して ENTER キーを押してください。

| 20             | Mitsubishi v6.40<br>トランスミッション | Batt: 14.19 V | 11:31 | Mitsubishi v6.40<br>型式 |  |
|----------------|-------------------------------|---------------|-------|------------------------|--|
| AWA (8A/T-4WD) |                               |               | CV1W  |                        |  |
|                |                               |               |       |                        |  |
|                |                               |               |       |                        |  |
|                |                               |               |       |                        |  |
|                |                               |               |       |                        |  |
|                |                               |               |       |                        |  |
|                | ENTER:選択 EXIT:戻る              |               |       | ENTER:選択 EXIT:戻る       |  |

③類別が表示されたら該当する項目を選択して ENTER キーを押してください。 三菱メインメニューが表示されたら 診断を選択して ENTER キーを押してください。

| 11:31 | Mitsubishi ∨6.40<br>類別 | Batt: 14.26 V | 11:31  | Mitsubishi v6.40<br>三菱 メインメニュー | Batt: 14.16 V |
|-------|------------------------|---------------|--------|--------------------------------|---------------|
| LUHFZ |                        |               |        |                                |               |
| LUSFZ |                        |               |        |                                | Y1 -          |
| LUXFZ |                        |               |        |                                |               |
| LUPFZ |                        |               | 診断     | カスタマイズ                         | 作業サポート        |
| LUFFZ |                        |               |        |                                |               |
| LUDFZ |                        |               |        |                                |               |
|       |                        |               |        |                                |               |
|       |                        |               | アクティフテ | × F                            |               |
|       | ENTER 選択 EXIT 戻る       |               |        | ENTER:選択 EXIT:戻                | \$            |

④診断選択が表示されたら「システム別の診断」を選択して ENTER キーを押してください。その後に表示される

システム選択で「MPI/GDI/ディーゼル」を選択して ENTER キーを押してください。

| 11:31    | Mitsubishi v6.40<br>診断選択 | Batt: 14.32 V | 11:32         | Mitsubishi ∨6.40<br>システム選択 | Batt: 14.26 V |
|----------|--------------------------|---------------|---------------|----------------------------|---------------|
| システム別の診断 | î                        |               | MPI/GDI/ディー   | ーゼル                        | 1             |
| 簡易の全自己診断 | f(現在故障)                  |               | AT/CVT/TC-SST |                            | E             |
| 詳細の全自己診断 | f(現在故障・過去故障)             |               | 4WS/パワステ/     | 'チルト                       |               |
|          |                          |               | ABS/ASC/ASTC/ | WSS                        |               |
|          |                          |               | SRSエアバッグ      |                            |               |
|          |                          |               | エアコン          |                            |               |
|          |                          |               | ETACS         |                            |               |
|          |                          |               | ACC/FCM       |                            | (F)           |
|          | ENTER:選択 EXIT:戻る         |               |               | ENTER:選択 EXIT:戻る           |               |

(次ページに続きます)

#### 【手順 04:データーモニターによる「微小噴射量学習」の実行条件の確認】

①MPI/GDI/ディーゼルが表示されたら「データーモニター」を選択して ENTER キーを押してください。表示項目選択 が表示されたら左右キーで画面下部の「すべて解除」を選択して ENTER キーを押してください。

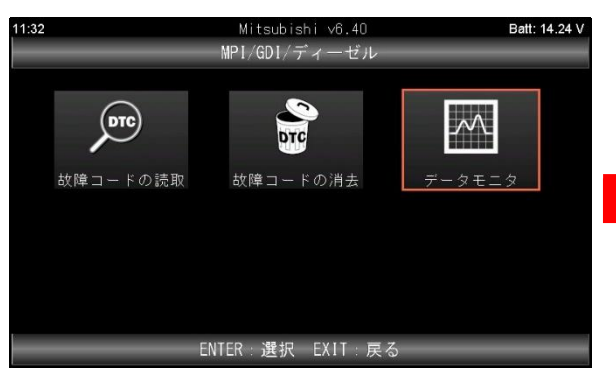

| 11:32 | Mitsubishi∨6.40 Batt:14.16 V |
|-------|------------------------------|
|       | 表示項目選択 (217)                 |
|       | 電源電圧                         |
|       | エンジン回転                       |
|       | 目標アイドルスピード                   |
|       | 車速                           |
|       | 大気圧センサー                      |
|       | 圧力センサー                       |
|       | 開始   選択・解除   すべて選択   すべて解除   |
|       |                              |

- ②「エンジン回転」を選択し、画面下部の「選択・解除」を 選択して ENTER キーを押してください。「エンジン回転」
  の左側にある四角にチェックが入ります。
  同じ要領で「大気圧センサー」「水温センサー」
  「吸気温センサー」「燃料温度センサー」「AT 油温センサー」
  の選択を行ってください。
  最後に左右キーで画面下部の「開始」を選択して
  ENTER キーを押してください。
- ③データーモニターが表示されます。表示されている各項目の 値が整備解説書に記載されている「微小噴射量学習」を 実行できる値の範囲に入っているか確認してください。

【補足:デリカ D5/2019.2~の場合】

①「微小噴射量学習」が実行できるデーターモニターの値

- ・大気圧センサー:70kpa 以上
- ・水温センサー:76~100℃
- ・吸気温センサー:-30~100℃
- ・燃料温度センサー:30~100℃
- ・AT 油温センサー:40℃以上
- ②「微小噴射量学習」が実行できる車両側の条件
  - ・灯火類、エアコン、ブロワーファン、付属装備品の作動:全て OFF
  - ・トランスミッション:Pレンジ
  - ・ステアリング:静止状態

| 11:32 | Mitsubishi ∨6.40 | Batt: 14.24 V |
|-------|------------------|---------------|
|       | 表示項目選択(217)      |               |
|       | 電源電圧             | 4             |
|       | エンジン回転           |               |
|       | 目標アイドルスピード       |               |
|       | 車速               |               |
| Ø     | 大気圧センサー          |               |
|       | 圧力センサー           | Ŧ             |
|       | 開始               | すべて解除         |

| 11:33    | Mitsubishi ∨6<br>データモニ | ).40<br>⊅ | Batt: 14.28 V |
|----------|------------------------|-----------|---------------|
| エンジ゙ン回転  |                        |           | 750 r/min     |
| 大気圧センサー  |                        |           | 101.4 kPa     |
| 水温センサー   |                        |           | 87 °C         |
| 吸気温センサー  |                        |           | 75 ℃          |
| 燃料温度センサー |                        |           | 59 °C         |
| AT油温センサー |                        |           | 55 °C         |
|          | データ保存                  | 印刷        |               |

(次ページに続きます)

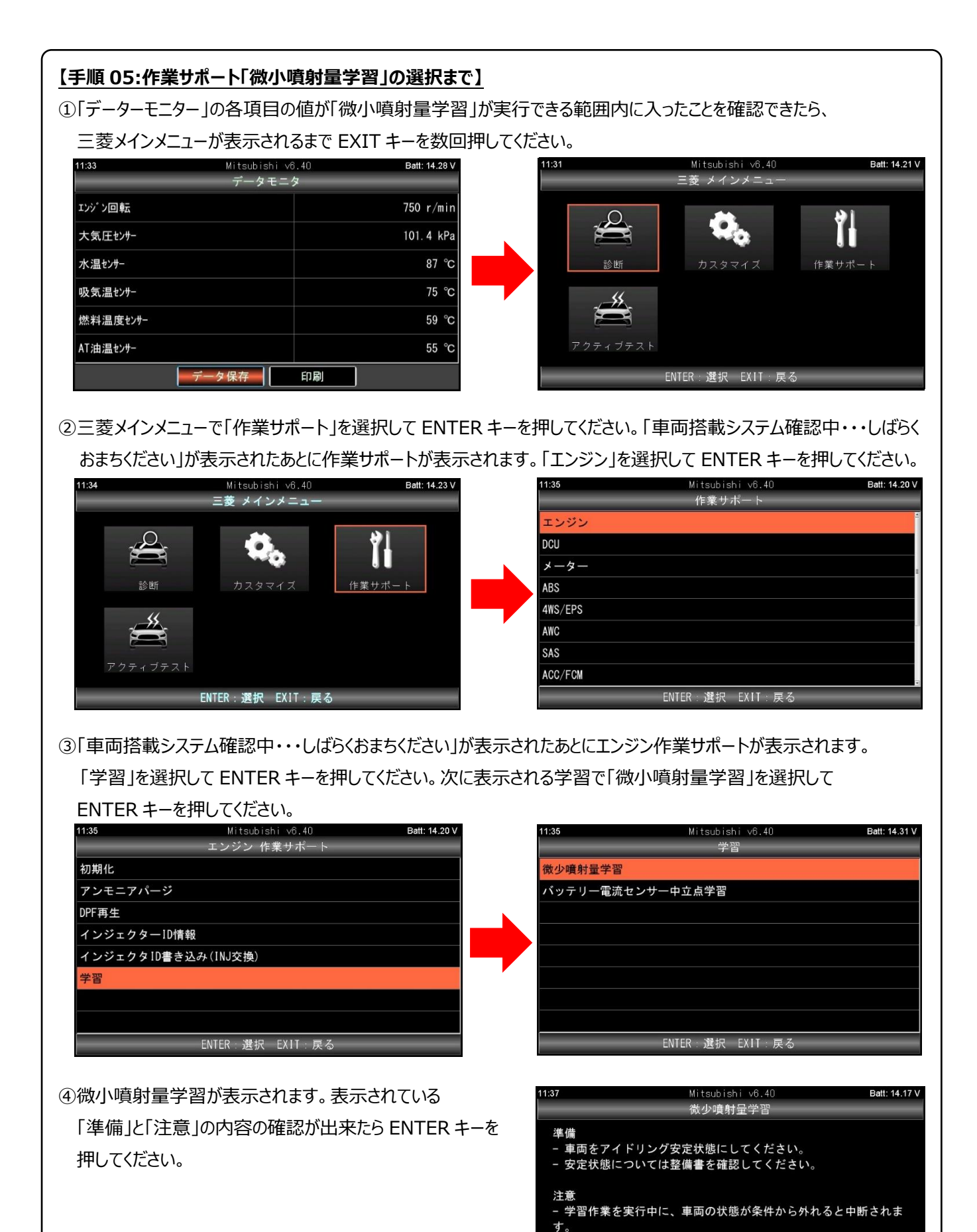

(次ページに続きます)

- 再実行する場合は、一旦イグニッションをOFFにする必要があり

ENTER:次へ EXIT:中止

日立Astemoアフターマーケットジャパン株式会社

ます。

### 【手順 06:微小噴射量学習の実行】

①微小噴射量学習の実行画面が表示されたら ENTER キーを押してください。画面下部の「ENTER:実行」の色が 反転し微小噴射量学習が開始されます。

| 11:37   | Mitsubishi v6.40<br>微少噴射量学習 | Batt: 14.22 V | 11:37   |
|---------|-----------------------------|---------------|---------|
| 実行中     |                             | no            | 実行中     |
| エンジン回転  |                             | 750 r/min     | エンジン回転  |
| 車速      |                             | 0 km/h        | 車速      |
| 大気圧センサー |                             | 101.9 kPa     | 大気圧センサー |
| 水温センサー  |                             | 87 °C         | 水温センサー  |
|         | ENTER:実行                    |               |         |

②3 分ほど経過して「しばらくお待ちください・・・」が表示された あと右の画面が表示されます。 画面内の「確認」に記載されているとおりエンジン警告灯が 消灯していれば微小噴射量学習は終了です。

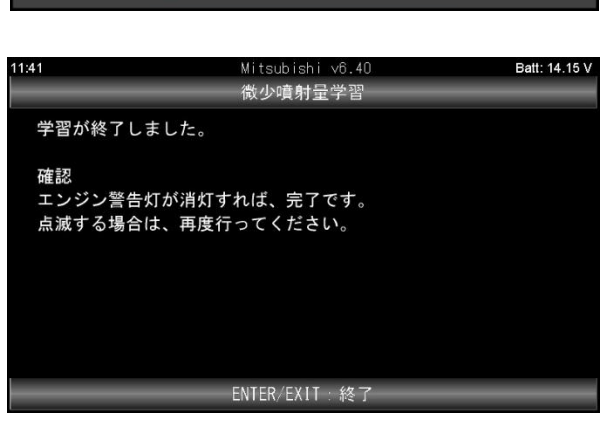

Mitsubishi v6.40 微少噴射量学習

(2025.4 発行)

Batt: 14.15 V

yes 750 r/min 0 km/h 101.4 kPa 87 °C